# 稲敷市業者登録システム

# Web入力画面 入力マニュアル Ver 1.0

|               | 目次                             |      |
|---------------|--------------------------------|------|
| Title         | 8111-                          | Page |
| <b>0</b> . は  | しめに                            | 1    |
| <b>1</b> . —  | 段(指名)競争入札参加資格審査の流れ             | 2    |
| <b>2</b> . 認  | 証番号・パスワードの発行について               | 3    |
| <b>3</b> . ¤? | ブイン                            | 4    |
| 4. 新          | 見登録(宛名)                        | 5    |
| 4-            | 1. 宛名の入力                       | 5    |
| 4-            | 2. 宛名の入力内容確認                   | 7    |
| 5.新           | 見登録(業種·経営状況)                   | 8    |
| 5-            | 1.業種・経営状況の入力(物品納入・役務の提供・印刷請負等) | 8    |
| 5-            | 2. 業種・経営状況の入力内容確認              | 9    |
| <b>6</b> . 新  | 見登録(連絡先)                       | 10   |
| 6-            | 1. 連絡先の入力                      | 10   |
| 6-            | 2. 連絡先の入力内容確認                  | 10   |
| 7.申           | 青内容の確認・訂正                      | 11   |
| 7-            | 1. 入力内容の確認・訂正について              | 11   |
| 8. 本          | 等録                             | 12   |
| 8-            | 1. 本登録について                     | 12   |
| 9. 審          | 査及び審査結果                        | 13   |
| 9-            | 1. 審査について                      | 13   |
| 10. <i>そ</i>  | の他                             | 14   |
| 10-           | -1. 一時保存した内容の編集方法について          | 14   |
|               |                                |      |

稲敷市一般(指名)競争入札参加資格審査申請用
 業者登録システム 入力マニュアル
 (物品納入・役務の提供・印刷請負等)

0. はじめに

・本マニュアルを確認の上、入力してください。
 ・システム上の各項目に記載してある注意事項をよく読んで入力してください。

・システム上の各項目に記載してある注意事項をよく読んで人力してください。
 ・ブラウザ上の「戻る」「進む」「更新」の機能は使用しないでください。

・業者登録システムを利用するために必要な環境は以下のとおりです。
 ①OS Windows10、Windows11(いずれも日本語版)
 ②ブラウザ Microsoft Edge、Google Chrome、Fire Fox
 ・2時間操作を行わないと自動的にログアウトされますので御注意ください。

・システムは24時間稼働しています。

ただし、問合せ時間は平日8時30分から17時15分までとなります。 ・受付期間内に本登録を行ってください。 審査申請の手続きは、以下の順に進めます。

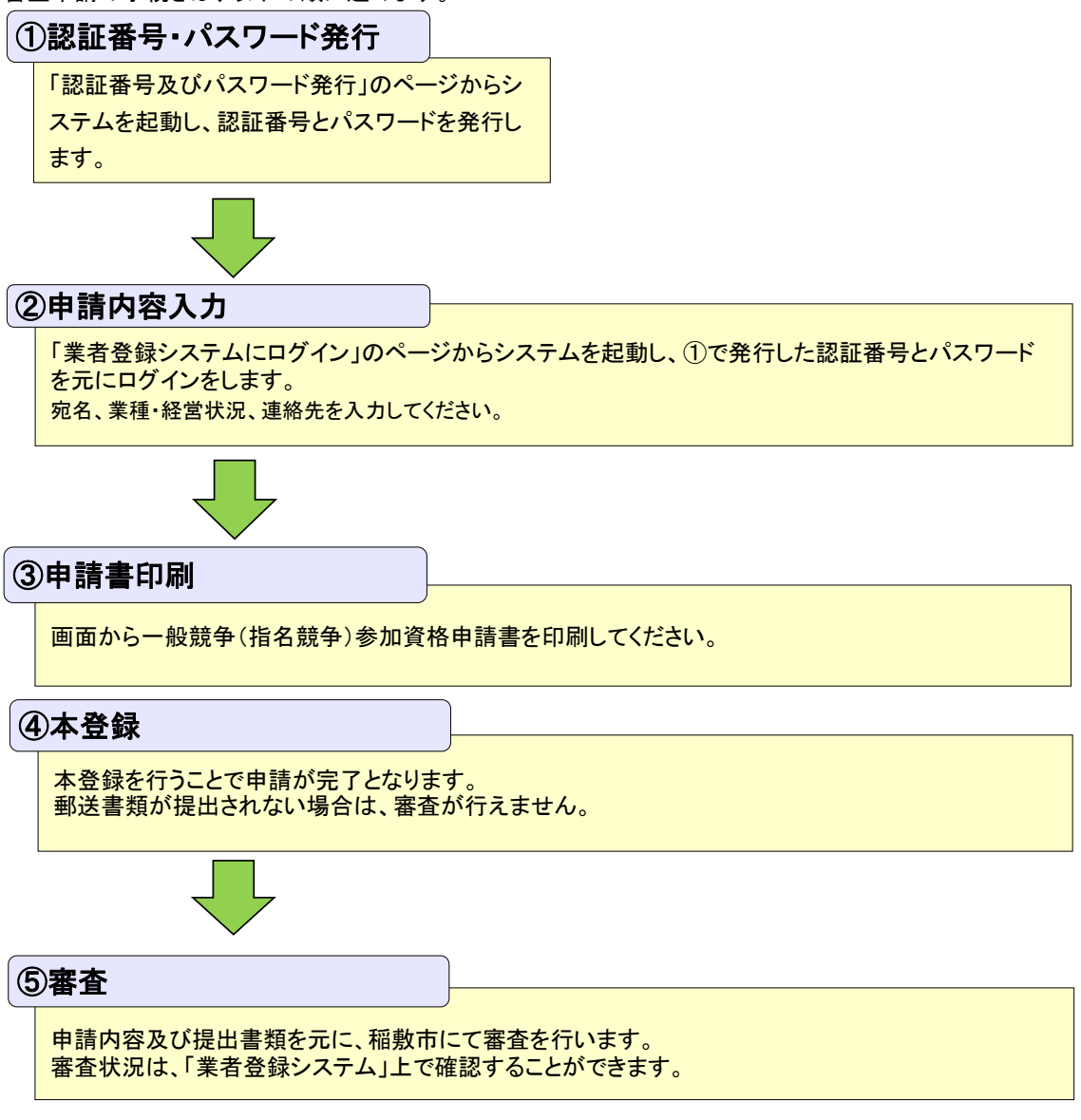

2. 認証番号・パスワードの発行について ① 稲敷市ホームページから「認証番号及びパスワード発行」の画面を起動します。

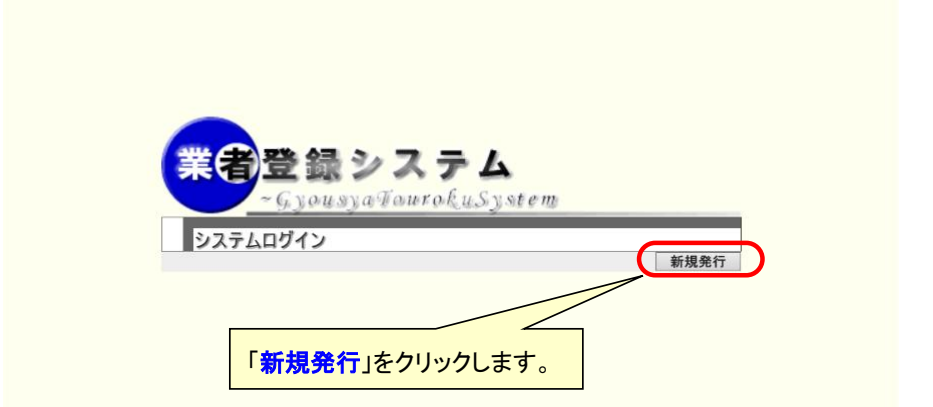

② 認証番号・パスワード発行画面へ展開します。

| PTD PTD </th <th>著登録システム<br/>- 5 years (particular) stree</th> <th>▶認証番号・パ</th> <th>スワード発行</th> <th></th> <th></th> | 著登録システム<br>- 5 years (particular) stree | ▶認証番号・パ                    | スワード発行                       |                            |         |
|----------------------------------------------------------------------------------------------------|-----------------------------------------|----------------------------|------------------------------|----------------------------|---------|
| <ul> <li>●●●●●●●●●●●●●●●●●●●●●●●●●●●●●●●●●●●●</li></ul>                                                                                                    |                                         |                            |                              |                            | ログ*オフ   |
| <ul> <li>・新規築行林タンをクリックして認証番号とパスワードを取得してください。</li> <li>         ・新規業行         ・         ・         ・</li></ul>                                                                                                    | 認証番号・ノ                                  | <b>パスワード発行</b> ログ          | ブイン時の認証番号・パスワ·               | - ドの発行はこちらで行ってください         | •••     |
| 新規発行」をクリックします。         認証番号、パスワードが発行されます。         認証番号、パスワードが発行されます。         認証番号、パスワード発行 ログイン特の認証番号・パスワード発行         認証番号・パスワード発行 ログイン特の認証番号・パスワードの発行はこちらで行ってください。         認証番号、パスワード発行 ログイン特の認証番号・パスワードの発行はこちらで行ってください。         認証番号、パスワード発行 ログイン特の認証番号・パスワードの発行はこちらで行ってください。         認証番号、パスワードは回画の印刷またはメモを取るなどして、各自管理してください。         新規発行       印刷         認証番号       000004623         パスワード       h5nyyqup                                                                                                    | ▼新規発行ボタ<br>認証番号、パス                      | ッンをクリックして認証<br>マードは画面の印刷ま  | 番号とパスワードを取得し<br>たはメモを取るなどして、 | てください。<br>各自管理してください。      |         |
| <ul> <li>認証番号<br/>パスワード</li> <li>「新規発行」をクリックします。</li> <li>認証番号、パスワードが発行されます。</li> <li>&gt;認証番号・パスワード発行</li> <li>&gt;認証番号・パスワード発行</li> <li>&gt;認証番号・パスワード発行</li> <li>&gt;認証番号・パスワードの発行はこちらで行ってください</li> <li>*認証番号・パスワード地画面の印刷またはメモを取るなどして、各自管理してください。</li> <li>※認証番号</li> <li>※認証番号</li> <li>の00004623</li> <li>パスワード</li> <li>ト5nyyqup</li> </ul>                                                                                                    | 新規発行                                    |                            |                              |                            |         |
| 認証番号、パスワードが発行されます。<br>▶認証番号・パスワード発行 ログイン時の認証番号・パスワードの発行はこちらで行ってください<br>▼新規発行ボタンをクリックして認証番号とパスワードを取得してください。。<br>認証番号、パスワードは画面の印刷またはメモを取るなどして、各自管理してください。<br>新規発行 印刷<br>認証番号 000004623<br>パスワード h5nyyqup<br>■面の印刷またはメモを取るなどを<br>認証番号、パスワードを必ず控えて                                                                                                    | 認証番号 パスワー                               |                            | 「新規発行」を                      | <b>クリックします。</b>            |         |
| 認証番号、パスワードが発行されます。<br>▶認証番号・パスワード発行<br>■ガンスワード発行 ログイン時の認証番号・パスワードの発行はこちらで行ってください<br>▼新規発行ボタンをクリックして認証番号とパスワードを取得してください。。<br>認証番号、パスワードは画面の印刷またはメモを取るなどして、各自管理してください。<br>新規発行<br>印刷<br>認証番号 000004623<br>パスワード h5nyyqup                                                                                                    |                                         |                            |                              |                            |         |
| 認証番号、パスワードが発行されます。<br>▶認証番号・パスワード発行<br>■認証番号・パスワード発行 ログイン時の認証番号・パスワードの発行はこちらで行ってください<br>■ 新規発行ボタンをクリックして認証番号とパスワードを取得してください。。<br>認証番号、パスワードは画面の印刷またはメモを取るなどして、各自管理してください。<br>■面の印刷またはメモを取るなどを<br>認証番号 000004623<br>パスワード h5nyyqup                                                                                                    |                                         |                            |                              |                            |         |
| 認証番号、パスワードが発行されます。<br>▷認証番号・パスワード発行<br>□グイン時の認証番号・パスワードの発行はこちらで行ってください<br>▼新規発行ボタンをクリックして認証番号とパスワードを取得してください。。<br>認証番号、パスワードは画面の印刷またはメモを取るなどして、各自管理してください。<br>新規発行 印刷<br>認証番号 000004623<br>パスワード h5nyyqup<br>■面の印刷またはメモを取るなどを<br>認証番号、パスワードを必ず控えて                                                                                                    |                                         |                            |                              |                            |         |
| 認証番号、パスワードが発行されます。<br>■ ■ ■ ■ ■ ■ ■ ■ ■ ■ ■ ■ ■ ■ ■ ■ ■ ■ ■                                                                                                     |                                         |                            |                              |                            |         |
| <ul> <li>認証番号・パスワード発行 ログイン時の認証番号・パスワードの発行はこちらで行ってください</li> <li>新規発行ボタンをクリックして認証番号とパスワードを取得してください。。</li> <li>認証番号、パスワードは画面の印刷またはメモを取るなどして、各自管理してください。</li> <li>新規発行 印刷</li> <li>認証番号 000004623</li> <li>パスワード h5nyyqup</li> </ul>                                                                                                    | 認証番号、                                   | パスワードが発                    | 行されます。                       |                            |         |
| 認証番号・パスワード発行       ログイン時の認証番号・パスワードの発行はこちらで行ってください         ▼新規発行ボタンをクリックして認証番号とパスワードを取得してください。。         認証番号、パスワードは画面の印刷またはメモを取るなどして、各自管理してください。         新規発行       印刷         認証番号       000004623         パスワード       h5nyyqup                                                                                                    | 教登録システム                                 | ▶認証番号・                     | パスワード発行                      |                            |         |
| <ul> <li>認証番号・パスワード発行 ログイン時の認証番号・パスワードの発行はこちらで行ってください</li> <li>▼新規発行ボタンをクリックして認証番号とパスワードを取得してください。。</li> <li>認証番号、パスワードは画面の印刷またはメモを取るなどして、各自管理してください。</li> <li>新規発行 印刷</li> <li>認証番号 000004623</li> <li>パスワード h5nyyqup</li> </ul>                                                                                                    | A Physics in the bring of the second    |                            |                              |                            |         |
| 認証番号・パスワード発行       ログイン時の認証番号・パスワードの発行はこちらで行ってください         ▼新規発行ボタンをクリックして認証番号とパスワードを取得してください。。         認証番号、パスワードは画面の印刷またはメモを取るなどして、各自管理してください。         新規発行       印刷         認証番号       000004623         パスワード       h5nyyqup                                                                                                    |                                         |                            |                              |                            |         |
| <ul> <li>▼新規発行ボタンをクリックして認証番号とパスワードを取得してください。。</li> <li>認証番号、パスワードは画面の印刷またはメモを取るなどして、各自管理してください。</li> <li>新規発行</li> <li>印刷</li> <li>認証番号</li> <li>000004623</li> <li>パスワード</li> <li>h5nyyqup</li> </ul>                                                                                                    | 認証番号・                                   | パスワード発行                    | ログイン時の認証番号・パ                 | スワードの発行はこちらで行ってください        |         |
| 新規発行     印刷       認証番号     000004623       パスワード     h5nyyqup         認証番号、パスワードを必ず控えて                                                                                                    | ▼新規発行ポ<br>認証番号、ハ                        | 『タンをクリックして』<br>『スワードは画面の印』 | 忍証番号とパスワードを取<br>削またはメモを取るなどし | 得してください。。<br>て、各自管理してください。 |         |
| 認証番号     000004623     画面の印刷またはメモを取るなどを       パスワード     h5nyyqup     認証番号、パスワードを必ず控えて                                                                                                    | 新規発行                                    | 印刷                         |                              |                            |         |
| パスワード h5nyyqup 認証番号、パスワードを必ず控えて                                                                                                    | 認証者                                     | 号 00000                    | 4623                         | 画面の印刷またはメ                  | Eを取るなどを |
|                                                                                                    | パスワー                                    | ード h5nyy                   | rqup                         |                            | を必ず控えて  |
|                                                                                                    |                                         |                            |                              |                            |         |

# ※発行後に認証番号、パスワードを控え忘れてしまった場合は後で確認することはできません。 再度「新規発行」をお願いします。 その場合、途中まで登録されたデータは引き継ぐことはできません。 改めて最初から申請内容を入力することになります。

さい

3. ログイン
 ① 稲敷市ホームページから「業者登録システムにログイン」の画面を起動します。

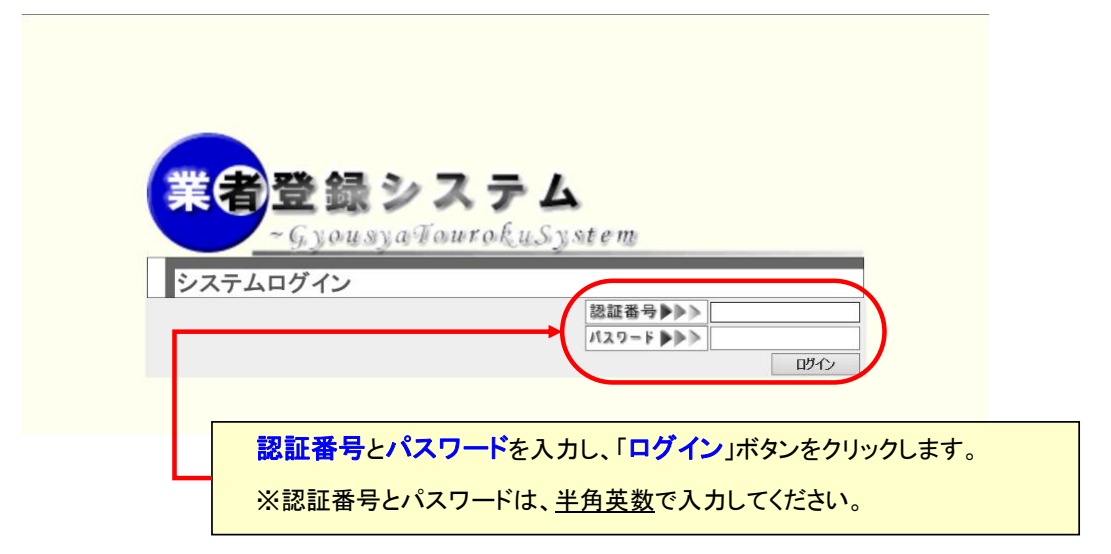

② 業者登録システムメインメニューへ展開します。

| 業者登録システム | 金融システム<br>・ Subscription (System<br>・ System<br>・ S |                 |               |            |                |  |
|----------|----------------------------------------------------------------------------------------------------|-----------------|---------------|------------|----------------|--|
|          |                                                                                                    |                 |               |            | ¥(ንኦ=1- በ/° #7 |  |
|          |                                                                                                    | O Mer           | iu List 🔘     |            |                |  |
| 新規申請     | 合和 7 - 8 年度入札                                                                                                    | 参加資格審査はこちらから申請し | ∪ます(新規でⅠDを取得し | た方)。       |                |  |
| 申請履歴一    | 申請履歴一覧 《申請内容を確認できます》                                                                                                    |                 |               |            |                |  |
| 番号       | 申請日                                                                                                    | 申請区分            | 申請内容          | 申請状況       | 詳細             |  |
|          |                                                                                                    |                 |               | 新規申請」をクリック | <b>ルます。</b>    |  |
|          |                                                                                                    |                 |               |            |                |  |

4.新規登録(宛名) 新規登録処理[宛名]について説明します。

| <b>▶</b> 新‡                         | 津甫(宛名入力)画面                                                                                                    |
|-------------------------------------|----------------------------------------------------------------------------------------------------|
|                                     |                                                                                                    |
|                                     |                                                                                                    |
| 請 所在地等の対                            | 名情報を入力してください                                                                                                    |
|                                     |                                                                                                    |
| を入力し、【 <b>確</b> 認<br>長等に委任する場       | <b>画面へ)</b> ボタンをクリックしてください。<br>合は、「委任先」のチェックボックスにチェックを付し、「委任先の情報」の欄に入力してください。                                                                                                    |
| 录する場合には営                            | 業所登録の「希望する」のチェックボックスにチェックを付し、「営業所の情報」の欄に入力してください。                                                                                                    |
|                                     |                                                                                                    |
|                                     | 確認画面へ、                                                                                                    |
| 本店宛名                                |                                                                                                    |
| 商号又は名称一                             |                                                                                                    |
| (株) 1                               | 『市達特                                                                                                    |
| 漢字 ※全角                              | 文字で入力してください。株式会社・有限会社等は(株)(有)等としてください。 ( 例: (株)稲数工業 )                                                                                                    |
| トウザー                                |                                                                                                    |
| カテ ※ 全角                             | コナ CAJU Cくにとい。(株)(作)などの部分はカナの入力は必要のりません。<br>)及びスペースを入れずに入力してください。 ( 例: イナシキコウギョウ )                                                                                                    |
|                                     |                                                                                                    |
| 本店の情報                               |                                                                                                    |
| 10000                               | 113-0026 住所検索                                                                                                    |
| 野便面号                                | ※半角数字で入力してください。 ( 例: 1111 - 11111 )                                                                                                    |
| 所在地                                 | 東京都中央区日本橋9番地9<br>※全角文字で、県名から垂地まで登記事項証明書のとおりに入力してください。 ( 例: 茨城県稲敷市〇〇1番地2 )                                                                                                    |
| 护主老夕                                | 東西一郎                                                                                                    |
| 16281843                            | ※全角文字で,氏・名の間にスペースを入れて入力してください。 ( 例: 稲敷 太郎 )                                                                                                    |
| 代表者力ナ                               | ▶ ▶ ▶ ▶ ▶ ▶ ▶ ▶ ▶ ▶ ▶ ▶ ▶ ▶ ▶ ▶ ▶ ▶ ▶                                                                                                    |
| 2 <b>2</b> 13                       | 代表取締役                                                                                                    |
| 12.4%                               | ※全角文字で入力してください。個人業者の場合,「代表」と入力してください。 ( 例: 代表取締役 )                                                                                                    |
| 電話番号                                | 933 - 933 - 9339 - 9339 - 9339 - 9339 - 9339 - 9339 - 9339 - 1111 - 1111 )                                                                                                    |
| FAX番号                               | 999 - 999 - 9999<br>999 - 999 - 9999                                                                                                    |
|                                     | ※中国数子で入力してください。( 詞: 029 - 1111 - 2222 )                                                                                                    |
| メールアドレス                             | aaa @ aaa.jp ※確認用                                                                                                    |
|                                     | ※半角英数で入力してください。 (例: user @ domain.co.jp )<br>今色文字やスペースを使用したソールスドレスは影響のきませく                                                                                                    |
|                                     |                                                                                                    |
|                                     |                                                                                                    |
| 物品役務                                | 稲敷市外に本店を有する者が、年間を通じて他の                                                                                                    |
|                                     |                                                                                                    |
| 委任先 🗹                               | <sup>新任する</sup> *季任する場は、「委任する」をチェックし、表示された「委任先(                                                                                                    |
| 禾仁生 小井 -                            | 入力します。                                                                                                    |
| 安江元の消報                              |                                                                                                    |
| 名称                                  | <u>20.40.241</u><br>※全角文字で, 商号は省略して入力してください。                                                                                                    |
| 名称力士                                | イバラキシシャ                                                                                                    |
|                                     | ※全角カナで,商号は省略して入力してください。「・」及びスペースを入れずに入力してください。 (例: イナシキシシャ )                                                                                                    |
|                                     | <u>3011</u> <u>(1011)</u> (1016年)<br>※半角数字で入力してください。 ( 例: <b>111</b> - <b>1111</b> )                                                                                                    |
| 郵便番号                                |                                                                                                    |
| 郵便番号<br>所在地                         | 次                                                                                                    |
| 郵便番号<br>所在地                         | 次規具指数内 9 留地 9           ※金角文字で、現名から入力してください。(例:茨城県稲数市OO1番地2)           [see]         [see]                                                                                                    |
| <b>郵便番号</b><br>所在地<br>電話番号          | (次規規指数件)     (第19)       ※全角文字で、現名から入力してください。     (例: 茨城県稲数市OO1番地2)       [888]     -[888]       ※半角数字で入力してください。     (例: [029] - [1111] - [1111])                                                                                                    |
| <b>郵使番号</b><br>所在地<br>電話番号<br>FAX番号 | 次城県指数市 9 審地 9       ※全角文字で、現名から入力してください。(例:茨城県稲敷市OO1番地2)       888 [888]       ※半角数字で入力してください。(例: 029 - 1111 - 1111)       888 [888]       ※半角数字で入力してください。(例: 029 - 1111 - 1111)       888 [888]       [888]       [888]       [888]       [888]       [888]       [888]       [888]       [888]       [888]       [888]       [888]       [888]       [888]       [888]       [888]       [888]       [888]       [888]       [888]       [888]       [888]       [888]       [888]       [888]       [888]       [888]       [888]       [888]       [888]       [888]       [888]       [888]       [888]       [888]       [888]       [888]       [888]       [888]       [888]       [888]       [888]       [888]       [888]       [888]       [888] |
| <b>郵使番号</b><br>所在地<br>電話番号<br>FAX番号 | 次知県指数市 9 書地 9         ※金角文字で、県名から入力してください。(例: 茨城県稲敷市〇〇1番地2)         888 - [888] - [888]         ※半角数字で入力してください。(例: [029] - [111] - [111])         888 - [888] - [888]         ※半角数字で入力してください。(例: [029] - [111] - [2222])         bbb       [0] bbb in                                                                                                    |

|                                                                                                    | bbb @ bbb.jp                                                                                                    |           |
|----------------------------------------------------------------------------------------------------|----------------------------------------------------------------------------------------------------|-----------|
| メールアドレス                                                                                                    | bbb @ bbb.jp ※確認用                                                                                                    |           |
|                                                                                                    | ※半角英数で入力してください。 (例: user @ domain.co.jp )                                                                                                    |           |
|                                                                                                    | 全角文字やスペースを使用したメールアドレスは登録できません。                                                                                                    |           |
| 受任者名                                                                                                    | 茨城 太郎                                                                                                    |           |
|                                                                                                    | ※全角文字で,氏・名の間にスペースを入れて入力してください。( 例: 稲敷 太郎 )                                                                                                    |           |
| 受任者名力ナ                                                                                                    |                                                                                                    |           |
|                                                                                                    | ※至月カナビ,氏・石の間にスペースを入れて入力してくたさい。 (例: イナジギ タロジー)                                                                                                    |           |
| 受任者職名                                                                                                    | ×                                                                                                    |           |
|                                                                                                    |                                                                                                    |           |
|                                                                                                    |                                                                                                    |           |
| 堂業所登録 🔽                                                                                                    | 希望する ※委任をしないが、上記以外で稲敷市を営業区域とする営業所等がある場合に入力してください。                                                                                                    |           |
|                                                                                                    |                                                                                                    |           |
|                                                                                                    |                                                                                                    |           |
|                                                                                                    |                                                                                                    |           |
| 営業所の情報                                                                                                    |                                                                                                    |           |
| 営業所の情報 -                                                                                                    | 編藝支社                                                                                                    |           |
| 営業所の情報                                                                                                    | 福敷支社     *を角文字で入力してください。(例: 営業所登録を行う場合には、「希望する」をチェッ                                                                                                    | <b>ック</b> |
| 営業所の情報                                                                                                    |                                                                                                    | ック        |
| 営業所の情報 <sup>-</sup><br>営業所名称営業所名称力ナ                                                                                             |                                                                                                    | ック        |
| 営業所の情報 <sup>-</sup><br>営業所名称<br>営業所名称力ナ                                                                                         | 「細敷支社<br>※全角文字で入力してください。(例:         営業所登録を行う場合には、「希望する」をチェッ<br>表示された「営業所の情報」を入力します。           マナシキシシャ<br>※全角カナで入力してください。「・」及びス         301-[0067] 住無線素                                                                                                    | ック        |
| <ul> <li>営業所の情報</li> <li>営業所名称</li> <li>営業所名称力ナ</li> <li>郵便番号</li> </ul>                                                        | 福敷支社<br>※全角文字で入力してください。(例:<br>イナシキシシャ         ※全角カナで入力してください。「・」 及びス             ペナシキシシャ            ※全角カナで入力してください。「・」 及びス                    ※全角カナで入力してください。「・」 及びス                                                                                                    | ック        |
| <ul> <li>ビスパロセキ</li> <li>営業所の情報</li> <li>営業所名称</li> <li>営業所名称</li> <li>営業所名称力ナ</li> <li>郵使番号</li> <li>新た物</li> </ul>            |                                                                                                    | יסי       |
| <ul> <li>営業所の情報 <sup>-</sup></li> <li>営業所名称</li> <li>営業所名称力ナ</li> <li>郵便商号</li> <li>所在地</li> </ul>                              |                                                                                                    | יסו       |
| <ul> <li>営業所の情報 <sup>-</sup></li> <li>営業所名称</li> <li>営業所名称</li> <li>営業所名称力ナ</li> <li>郵便商号</li> <li>所在地</li> <li>需該商名</li> </ul> |                                                                                                    | יסי       |
| 2 2 2 2 2 2 2 2 2 2 2 2 2 2 2 2 2 2 2                                                                                           | 福敷支社 <ul> <li>※金角文字で入力してください。(例:</li> <li>ゴナシキシシャ             <ul> <li>※金角カナで入力してください。「・」及びス</li> <li>301-[0067] 住所接着</li> <li>※本角数字で入力してください。「・」及びス</li> <li>303-[0067] 住所接着</li> <li>※本角数字で入力してください。(例:</li> <li>111 - [1111])</li> <li>茨城県稲敷市10番地1                  </li> <li>※を角文字で、県名から入力してください。(例: 茨城県稲敷市001番地2))</li> <li>[777] - [777]                     <ul></ul></li></ul></li></ul>                                                                                                    | יסי       |
| 2000月11日<br>20日本<br>20日本<br>20日本<br>20日本<br>20日本<br>20日本<br>20日本<br>20日                                                         |                                                                                                    | ילי       |
| 2 3 2 3 3 2 3 3 3 3 3 3 3 3 3 3 3 3 3 3                                                                                         | 福敷支社 <ul> <li>※金角文字で入力してください。(例:</li> <li></li></ul>                                                                                                    | ייסו      |
| 営業所の情報 <sup>−</sup><br>営業所名称<br>営業所名称力ナ<br>郵便番号<br>所在地<br>電話番号<br>FAX番号                                                         |                                                                                                    | ייסו      |
| 2 メールアドレス                                                                                                    | 福敷支社             **全角文字で入力してください。(例:               営業所登録を行う場合には、「希望する」をチェン             表示された「営業所の情報」を入力します。                 / オシキシシャ             **全角カナで入力してください。「・) 及びス               初い一〇067 (住所緑業             **牛肉数字で入力してください。(例:             111 - [1111])                 Z鉱県稲敷市10 雪地1             **半角数字で入力してください。(例:             気は県稲敷市001番地2             **牛肉数字で、県名から入力してください。(例:             ズ城県稲敷市001番地2             )                 777 - [777]             **牛肉数字で入力してください。(例:             029 -             1111 -             1111 | יסו       |

### ②入力が完了したら、確認画面に移ります。

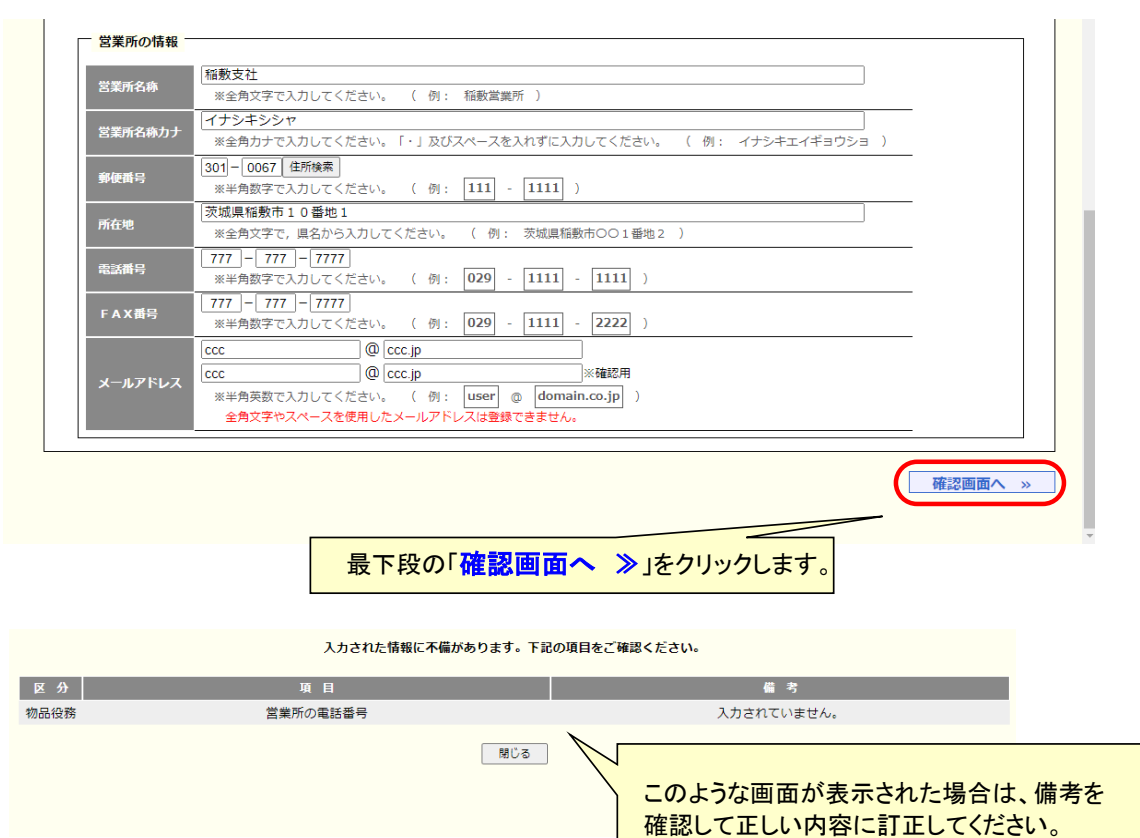

| 1         1           1         1           1         1           1         1           1         1           1         1           1         1           1         1           1         1           1         1           1         1           1         1           1         1           1         1           1         1           1         1           1         1           1         1           1         1           1         1           1         1           1         1           1         1           1         1           1         1           1         1           1         1           1         1           1         1           1         1           1         1           1         1           1         1           1         1           1         1           1         1                                                                                                              | ▶ 新規登錄                                                                                                    | 录(宛名入力)内容確認画面                                                                                                    |                                                                                                    |
|----------------------------------------------------------------------------------------------------|----------------------------------------------------------------------------------------------------|----------------------------------------------------------------------------------------------------|----------------------------------------------------------------------------------------------------|
| か時でも確認し、よるしかれば (業)・経営状況入か入 ボタンをクリックしてください。<br>皆に詰かける少感点は、(満会入力へ戻る) ボタンをクリックける場所してください。<br>著を入力へ戻る」 たのため<br>新見登録(所名入力) バタンをクリックけると入力)<br>新見登録(所名入力) バタンをクリックけると入力<br>新見登録(所名入力) バタンをクリックけると入力<br>新見登録(所名入力) バタンをクリックけると入力<br>新見登録(所名入力) バタンをクリックけると入力<br>新見登録(所名入力) バタンをクリックけると入力<br>新見登録(所名入力) バタンをクリックけると入力<br>新見登録(所名入力) バタンをクリックけると入力<br>「たいている内容を確認し、入力内容に問<br>なければ「 掌握・経営状況入力へ ※ ドタク                                                                                                    |                                                                                                    |                                                                                                    |                                                                                                    |
| 1915800 #80 x 100 x 80 x 90 x 80 x 90 x 90 x 80 x 80 x                                                                                                    | の内容を確認し、よろしけれ(                                                                                                    | ば【業種・経営状況入力へ】 ボタンをクリッ                                                                                                    | クしてください。                                                                                                    |
| 東京の保留               またされている内容を確認し、人力内容に問             なについちの容を確認し、人力内容に問             なについちの方を確認し、人力内容に問             なについちの方を確認し、人力内容に問             なについてきるしたか                                                                                                    | 」谷に誤りかある場合は、 (3<br><b>種・経営状況入力へ</b> ) ボタン                                                                                                    | 12 <b>24 ヘリヘ戻る</b> ) ホタンをクリックして修正し<br>ンをクリックすると宛名入力内容が一時保存さ                                                                                                    | してくたさい。<br>れます。                                                                                                    |
| <ul> <li>新規整要(完全入力)內管確認         <ul> <li>本広売会</li> <li>本広売会</li> <li>参与又は名称</li></ul></li></ul>                                                                                                    | 宛名入力へ戻る                                                                                                    |                                                                                                    | 業種・経営状況入力へ                                                                                                    |
| 本広売名       ・・・         第7       (4) 東馬建設         カナ       トウザイクンセツ         本広の情報       第2         「本広の情報       第2         「本広の情報       第2         「ないたまっ」       トウザイ イチロウ         「なれたちっナ」トウザイ イチロウ                                                                                                    | 新規登録(宛名入力)内容                                                                                                    |                                                                                                    | ••                                                                                                    |
| 本広売名       ・・・            毎日又は名参           東ア         「(4) 東高建語         カナ         トウザイケンセツ             本広の福田           東京都中央区日本橋の着地9             代表記書           東京都中央区日本橋の着地9             代表記書           東京都中央区日本橋の着地9             代表記書           東京都中央区日本橋の着地9             代表記書           東京都中央区日本橋の着地9             代表記書           東京都中央区日本橋の着地9             (代表名を)           東京都中央区日本橋の着地9             (代表名を)           日の第一             (代表名を)           (4)             (13::#2)           (4)             (23::#5:1)           (4)             (23::#5:2)           (25::50:-50:-50:-50:-50:-50:-50:-50:-50:-5                                                                                                    |                                                                                                    |                                                                                                    |                                                                                                    |
| 第7       (a) 東商建設         カナ       トウゲイク・セッ         本広の協能       第2季音         第2季音       113-0026         第公務       東京都中央区日本線の書きの         第公務       東京都中央区日本線の書きの         第公務       東京市         第公務       第3市         第2番音       (代表書名)         第2番音       (代表書名)         第3市       (日本)         第3市       (日本)         第3日       (日本)         第3日 <td>本店宛名</td> <td></td> <td>•••</td>                                     | 本店宛名                                                                                                    |                                                                                                    | •••                                                                                                    |
| 第字       (8) 東西建設         カナ       トウザイクンセッ         木点の情報       東京 一郎         「代表作名、東京 一郎       (代表作名、中京)         (代表作名、中京)       (アノーマロン)         (代表作名、中京)       (アノーマロン)         (代表作名、中京)       (日)         (代表作名、中京)       (日)         (代表作名、中京)       (日)         (代表作名、中京)       (日)         (代表作名、中京)       (日)         (日)       (日)         (日)       (日)         <                                                                   |                                                                                                    |                                                                                                    |                                                                                                    |
| 米子       (8) 東藤藤園         カナ       トウザイクンセツ         本広の協能       東京 甲外以日本橋の高地の         「代表哲会」       東京 甲小以日本橋の高地の         代表哲会」       東京 甲小以日本橋の高地の         (代表哲会)       東京 甲小以日本橋の高地の         (代表哲会)       東京 甲小以日本橋の高地の         (代表哲会)       トラブ イチロの         (代表哲会)       東京 甲小以日本橋谷         (代表哲会)       (代表哲会)         (代表哲会)       (日本橋谷         (代表哲会)       (日本台)         (代表哲会)       (日本台)         (日本台)       (日本台)         (日本台)       (日本台)         (日本 | 間与又は名称                                                                                                    |                                                                                                    |                                                                                                    |
| *##0/58            #広報中央区日本橋の着地9         代表指名             代表指名             代表指名             代表指名             代表指名             代表指名             代表指名             代表指名             代表指名             代表指名             代表指名             代表指名             代表指名             代表指名             代表指名             999-999-9999             FAX着名             Ø協優務             •///            Øla/0 第            Øla/0 第            Øla/0 第            Øla/0 第            Øla/0 #            Øla/0 #            Øla/0 #            Øla/0 #            Øla/0 #            Øla/0 #            Øla/0 #            Øla/0 #            Øla/0 #            Øla/0 #            Øla/0 #            Øla/0 #            Øla/0 #                                                                                                    | 漢字     (7)       カナ     ト                                                                                                    | 株) 果酉建設<br>ウザイケンセツ                                                                                                    |                                                                                                    |
| 本仏の情報         第位用 5         第位用 5         第位用 5         第位用 5         第位用 5         第位用 5         第位用 5         第日         第日                                                                                                    |                                                                                                    |                                                                                                    |                                                                                                    |
| 第位語号       113-0026         所在地       東京都中央区日林9 8世9         代表書名カナ       トウザイ イチロウ         総理       代表助務役         電話号       990-990-9999         メールアドレス       aaa@aaa.jp         物品役務       ・・・         一       一         金融       希望する         「支票所な術       細数文社         空票所な所報       ●         空票所なが       単位する         「支票所な術       細数文社         空票所なが       10番01         電読書号       771-777-7777         ドム素号       777-7777         ドム素号       777-7777         「大本書号       777-7777         「大本書号       777-7777         「大本書号       777-7777         「大本書号       777-7777         「大本書号       777-777         「大本書号       772-777-7777         「大・ルアドレス       この@ccc.jp         「内容を修正したい場合は、       表示されている内容を確認し、入力内容に間         なけれれば「業種・経営状況入力へ       シック                                                                                                    | 本店の情報                                                                                                    |                                                                                                    |                                                                                                    |
| 所住地         現京都中央区日本約9番地9           代表哲名         東西         一部           代表哲名         東西         一部           代表哲名         東西         一部           代表哲名         999-999-9999         7.4X第5         999-999-9999           オス第5         999-999-9999         7.4X第5         999-999-9999           オス第5         999-999-9999         7.4X第5         999-999-999           オス第5         999-999-999         7.4X第5         999-999-999           オス第5         999-999-9999         7.4X第5         999-999-999           オス第5         999-999-999         7.4X第5         999-999-99           オス第5         309-999-999         7.4X第5         999-999-999           オス第二         アスティアンドレス         本途中省略へ                                                                                                    | 郵便番号 11                                                                                                    | 3-0026                                                                                                    |                                                                                                    |
| マロー       マロー         マロー       マロー         マロー <td< td=""><td>所在地         東           代表者名         面</td><td>京都中央区日本橋9番地9<br/>西 一郎</td><td></td></td<>                 | 所在地         東           代表者名         面                                                                                                    | 京都中央区日本橋9番地9<br>西 一郎                                                                                                    |                                                                                                    |
| (22)       (代表取締役         電品番       990-999-999         アム第号       990-999-999         メールアドレス       Baa@aaa.jp         物品役務       ・・・         (*金中省略~         (*金中省略~         (*金市(*金市))         (*金市)       (*金市)         (*金市)       (*金市)         (*金市)       (*金市)         (*金市)       (*金市)         (*金市)       (*金市)         (*金市)       (*金市)         (*金市)       (*金市)         (*金市)       (*金市)         (*金市)       (*金市)         (*金市)       (*金市)         (*金市)       (*金市)         (*金市)       (*金市)         (*金市)       (*金市)         (*金市)                                                                     | 代表者名力ナト                                                                                                    | ー<br>ウザイ イチロウ                                                                                                    |                                                                                                    |
| Wathra     999-999-9990       メールアドレス     aa@aaa.jp       物品役務     ・・・       *     ・・・       *     *       *     *       *     *       *     *       *     *       *     *       *     *       *     *       *     *       *     *       *     *       *     *       *     *       *     *       *     *       *     *       *     *       *     *       *     *       *     *       *     *       *     *       *     *       *     *       *     *       *     *       *     *       *     *       *     *       *     *       *     *       *     *       *     *       *     *       *     *       *     *       *     *       *     *       *     *       *     *       *                                                                                                    | 役職代                                                                                                    | 表取締役                                                                                                    |                                                                                                    |
| メールアドレス       aaa@aaa.jp         物品役務       ・・・         ~途中省略~          窒素麻豆類       希望する         ジ素麻豆類       希望する         ジ素麻豆類       希望する         ジ素麻豆類       希望する         ジ素麻豆類       希望する         ジ素麻豆類       希望する         ジ素麻豆類       第安         ジ素麻豆       ・・         ジ素麻豆       ・・         第金、カット戻る       東本されている内容を確認し、入力内容に問<br>なければ「業種・経営状況入力へ 》」をな                                                                                                    | 电話番号 99<br>FAX番号 99                                                                                                    | 09-999-9999                                                                                                    |                                                                                                    |
| 物品役務       ・・・・・・・・・・・・・・・・・・・・・・・・・・・・・・・・・・・・                                                                                                    | メールアドレス aa                                                                                                    | a@aaa.jp                                                                                                    |                                                                                                    |
| 物品役務       ~途中省略~         2案所安緒       希望する         芝葉所の储報       芝葉所の情報         芝葉所留着       301-0067         郵使調号       301-0067         郵使調号       301-0067         郵使調号       301-0067         郵使調号       301-0067         郵使調号       301-0067         郵使調号       301-0067         郵使調号       301-0067         郵使調号       777-777-7777         エールアドレス       ccc@ccc.jp         中国客を修正したい場合は、       表示されている内容を確認し、入力内容に問<br>なければ「業種・経営状況入力へ         表示されている内容を確認し、入力内容に問       なければ「業種・経営状況入力へ                                                                                                    |                                                                                                    |                                                                                                    |                                                                                                    |
| 物品役務       ~途中省略~         2案所登録       希望する         2案所の情報       登案所の情報         2案所登録       301-0067         郵産費者       301-0067         郵産費者       777-7777         正本工業       777-7777         正本工業       777-7777         本人力下レス       CCC@ccc.jp         四内容を修正したい場合は、       表示されている内容を確認し、入力内容に問<br>なければ「業種・経営状況入力へ 》」をな                                                                                                    |                                                                                                    |                                                                                                    |                                                                                                    |
| <br>・登する             び業所公務             ・登業所公務             ・登業所公本             ・登業所公本             ・登業所公本             ・安全内省略             ・登業所公本             ・ジェーン             ・安全内省略             ・受業所公本             ・受業所公本             ・受業所公本             ・受業所公本             ・受業所会本             ・受業所会本             ・受業所会本             ・受業の会本             ・受業の会本             ・受業の会本             ・受業の会社             ・受業の会社             ・受業の会社             ・安美学会             ・安美学会             ・安美学会             ・安美学会             ・ 安美学会             ・ 受賞             ・ 受賞             ・ 受賞             ・ 受賞             ・ 受賞             ・ 受賞             ・ 受賞             ・ 受賞                                                                                                    | 柳口小对                                                                                                    |                                                                                                    |                                                                                                    |
| 営業所登録       希望する         営業所の储器       営業所の備留         営業所力1       イナシキシシャ         爆使器台       301-0067         所在地       茨城県磁敷市10番地1         電流器台       777-7777         ドムX番号       777-7777         メールアドレス       ccc@ccc.jp         第名入力へ戻る       表示されている内容を確認し、入力内容に問<br>なければ「業種・経営状況入力へ、 >) ほち                                                                                                    | 物品役務                                                                                                    |                                                                                                    | ••••                                                                                                    |
| 営業所の情報         営業所の情報         営業所の情報         営業所力ナ         営業所力ナ         学校場合         301-0067         海在地         安城県稲敷市10番地1         電話番号         777-7777         F AX番号         777-7777         メールアドレス         定にてのこうp         第名入力へ戻る」をクリックすると入力                                                                                                    | 物品役務                                                                                                    | <b></b>                                                                                                    | ••••<br>在一个一个一个一个一个一个一个一个一个一个一个一个一个一个一个一个一个一个一个                                                                                                    |
| S菜所の情報             S菜所力ナ         イナシキシシャ             第使語号             301-0067             所在地         茨城環欄敷市10番地1             電気器号             アア・アアア・アアア             F A X語号             アア・アアア・アアア             F A X語号             アア・アアア・アアア             アールアドレス         ccc@ccc.jp             和名入力へ戻る             東名入力へ戻る             和名人力へ             和名人力へ             和名人力へ             和名人力へ                                                                                                    | 物品役務                                                                                                    |                                                                                                    | ••••<br>在省略~                                                                                                    |
| <ul> <li>営業所なお 極数支払</li> <li>営業所カナ イナシキシシャ</li> <li>郵産番号 301-0067</li> <li>所在地 茨城県編数市10番地1</li> <li>電読番号 777-77777</li> <li>FAX番号 777-77777</li> <li>メールアドレス ccc@ccc.jp</li> <li>第名入力へ戻る</li> <li>東名入力へ戻る」をクリックすると入力</li> </ul>                                                                                                    | 物品役務<br>営業所登録 <mark>希望す</mark> 4                                                                                                    |                                                                                                    | •••• <sup>-</sup><br>中省略~                                                                                                    |
| Skm07       109900         郵産番号       301-0067         所在地       英城県稲敷市10番地1         電気器号       777-777-7777         FAX番号       777-777-7777         メールアドレス       ccc@ccc.jp         第名入力へ戻る       表示されている内容を確認し、入力内容に問<br>なければ「業種・経営状況入力へ 》」をな                                                                                                    | 物品役務<br>営業所登録 <mark>希望す</mark><br>営業所の情報                                                                                                    |                                                                                                    | ••••<br>中省略~                                                                                                    |
| 所在地       茶城県福敷市10番地1         電話番号       777-777-7777         F A X番号       777-7777         メールアドレス       ccc@ccc.jp         現名入力へ戻る       業種・経営状況入力へ         東名入力へ戻る」をクリックすると入力       表示されている内容を確認し、入力内容に問<br>なければ「業種・経営状況入力へ ※」をク                                                                                                    | 物品役務<br>営業所登録 <mark>希望する</mark><br>営業所の情報<br>営業所名称 福<br>営業所名称 福                                                                                                    | →→→↓<br>る<br><sup>数</sup> 友社                                                                                                    | ••••<br>中省略~                                                                                                    |
| 電話描号 777-777-7777<br>F A X語号 777-7777<br>メールアドレス ccc@ccc.jp<br>ア名入カへ戻る 」をクリックすると入力<br>なければ「業種・経営状況入カへ ≫」をク                                                                                                    | <ul> <li>物品役務</li> <li>営業所登録 希望する</li> <li>営業所の情報</li> <li>営業所の情報</li> <li>営業所力ナ 1</li> <li>郵便番号 3</li> </ul>                                                                                                    | 5<br>数支社<br>ナシキシシャ<br>11-0067                                                                                                    | •••• <sup>-</sup><br>在一个一个一个一个一个一个一个一个一个一个一个一个一个一个一个一个一个一个一个                                                                                                    |
| FAX語号       777-7777         メールアドレス       ccc@ccc.jp         現名入力へ戻る       業種・経営状況入力へ         東名入力へ戻る」をクリックすると入力       表示されている内容を確認し、入力内容に問<br>なければ「業種・経営状況入力へ >>)をク                                                                                                    | <ul> <li>物品役務</li> <li>営業所登録 希望する</li> <li>営業所の情報</li> <li>営業所力ナイ<br/>・<br/>第候番号 30<br/>所在地 菱</li> </ul>                                                                                                    | ♪<br>数支社<br>ナシキシシャ<br>11-0067<br>城県稲敷市10番地1                                                                                                    | •••• <sup>-</sup><br>在一个一个一个一个一个一个一个一个一个一个一个一个一个一个一个一个一个一个一个                                                                                                    |
| <sup>2</sup> ーレアドレズ cccecc.jp <sup>2</sup> 売名入カへ戻る」をクリックすると入力 <sup>2</sup> 売名入力へ戻る」をクリックすると入力 <sup>2</sup> 売名人力へ戻る」をクリックすると入力                                                                                                    | <ul> <li>物品役務</li> <li>営業所登録 希望する</li> <li>営業所の情報</li> <li>営業所の情報</li> <li>営業所力ナイ</li> <li>登業所力ナイ</li> <li>登保番号 30</li> <li>所在地 英</li> <li>電話番号 77</li> </ul>                                                                                                    | ♪<br>数支社<br>ナシキシシャ<br>11-0067<br>城県稲敷市10番地1<br>17-777-7777                                                                                                    | •••• <sup>-</sup><br>在省略~                                                                                                    |
| <u>第名入力へ戻る</u><br>「現容を修正したい場合は、<br><b>宛名入力へ戻る</b> 」をクリックすると入力   「業種・経営状況入力へ   「表示されている内容を確認し、入力内容に問 なければ「業種・経営状況入力へ   )」をク                                                                                                    | <ul> <li>物品役務</li> <li>営業所登録 希望する</li> <li>営業所の情報</li> <li>営業所力ナ イ<br/>郵便番号 33<br/>所在地 英<br/>電話番号 72<br/>FAX番号 72<br/>FAX番号 72</li> </ul>                                                                                                    | 数支社       ナシキシシャ       11-0067       城県稲敷市10番地1       77-777-7777       77-777-7777                                                                                                    | ••••<br>中省略~                                                                                                    |
| <u>第名入力へ戻る</u><br>(業種・経営状況入力へ<br>「、<br>「、<br>「、<br>「、<br>「、<br>「、<br>「、<br>「、<br>「、<br>「                                                                                                    | <ul> <li>物品役務</li> <li>営業所登録 希望する</li> <li>営業所の情報</li> <li>営業所の情報</li> <li>営業所力ナ イ</li> <li>郵便番号 300</li> <li>所在地 英</li> <li>電話番号 77</li> <li>FAX番号 77</li> <li>Xールアドレス ccc</li> </ul>                                                                                                    | 5<br>数支社<br>ナシキシシャ<br>11-0067<br>城県稲敷市10番地1<br>77-777-7777<br>で@ccc.jp                                                                                                    | ····                                                                                                    |
| の内容を修正したい場合は、<br>売名入力へ戻る」をクリックすると入力<br>なければ「業種・経営状況入力へ ≫」をク                                                                                                    | <ul> <li>物品役務</li> <li>営業所登録 希望する</li> <li>営業所の情報</li> <li>営業所の情報</li> <li>営業所力ナ イ</li> <li>郵使番号 300</li> <li>所在地 差</li> <li>電話番号 77</li> <li>FAX番号 77</li> <li>Xールアドレス cc</li> </ul>                                                                                                    | 数支社<br>ナシキシシャ<br>11-0067<br>城県稲敷市10番地1<br>77-777-7777<br>c@ccc.jp                                                                                                    | 空中省略~                                                                                                    |
| 内容を修正したい場合は、<br><b>宛名入力へ戻る」</b> をクリックすると入力<br>なければ「業種・経営状況入力へ ≫」をク                                                                                                    | <ul> <li>物品役務</li> <li>営業所登録 希望する</li> <li>営業所の情報</li> <li>営業所力ナ イ</li> <li>郵便番号 3(2)</li> <li>所在地 奏</li> <li>電話番号 77</li> <li>FAX番号 77</li> <li>メールアドレス 62</li> <li>現名入力へ戻る</li> </ul>                                                                                                    | 数支社<br>サシキシシャ<br>り1-0067<br>城県福敷市10番地1<br>177-777-7777<br>77-777-7777<br>C@ccc.jp                                                                                                    | 空中省略~                                                                                                    |
| 内容を修正したい場合は、<br><b>宛名入力へ戻る」</b> をクリックすると入力<br>なければ「業種・経営状況入力へ ≫」をク                                                                                                    | <ul> <li>物品役務</li> <li>営業所登録 希望する</li> <li>営業所の情報</li> <li>営業所力ナイ</li> <li>登業所力ナイ</li> <li>登業所力ナイ</li> <li>登録供着号</li> <li>33</li> <li>所在地 支</li> <li>電話番号 77</li> <li>FAX番号 72</li> <li>メールアドレス cc</li> </ul> 宛名入力へ戻る                                                                                                    | 5<br>数支社<br>ナシキシシャ<br>11-0067<br>城県稲敷市10番地1<br>77-777-7777<br>77-777-7777<br>で@ccc.jp                                                                                                    | ○中省略~                                                                                                    |
| 」<br>内容を修正したい場合は、<br>家名入力へ戻る」をクリックすると入力<br>なければ「業種・経営状況入力へ ≫」をク                                                                                                    | <ul> <li>物品役務</li> <li>営業所登録 希望する</li> <li>営業所の情報</li> <li>営業所力ナイ</li> <li>営業所力ナイ</li> <li>登業所力ナイ</li> <li>発展番号</li> <li>33</li> <li>所在地 菱</li> <li>電話番号</li> <li>77</li> <li>FAX番号</li> <li>77</li> <li>メールアドレス cc</li> </ul>                                                                                                    | 5<br>数支社<br>ナシキシシャ<br>11-0067<br>城県稲敷市10番地1<br>77-777-7777<br>77-777-7777<br>c@ccc.jp                                                                                                    | e中省略~<br>業種・経営状況入力へ                                                                                                    |
| 内容を修正したい場合は、    表示されている内容を確認し、入力内容に問<br><b>宛名入力へ戻る</b> 」をクリックすると入力    なければ「 <b>業種・経営状況入力へ</b> ≫」をク                                                                                                    | <ul> <li>物品役務</li> <li>営業所登録 希望する</li> <li>営業所の情報</li> <li>営業所力ナイ</li> <li>営業所力ナイ</li> <li>第二次の情報</li> <li>営業所力ナイ</li> <li>第二次の情報</li> <li>第二次の情報<td>5<br/>数支社<br/>ナシキシシャ<br/>11-0067<br/>城県稲敷市10番地1<br/>77-777-7777<br/>r2-777-7777<br/>c@ccc.jp</td><td>e中省略~<br/>業種・経営状況入力へ</td></li></ul> | 5<br>数支社<br>ナシキシシャ<br>11-0067<br>城県稲敷市10番地1<br>77-777-7777<br>r2-777-7777<br>c@ccc.jp                                                                                                    | e中省略~<br>業種・経営状況入力へ                                                                                                    |
| 宛名入力へ戻る」をクリックすると入力    なければ「業種・経営状況入力へ ≫」をク                                                                                                    | <ul> <li>物品役務</li> <li>営業所登録 希望する</li> <li>営業所の情報</li> <li>営業所の情報</li> <li>営業所力ナ イ</li> <li>郵使番号 33(<br/>所在地 薬</li> <li>電話番号 77</li> <li>FAX番号 77</li> <li>メールアドレス cc</li> </ul>                                                                                                    | ▲<br>数支社<br>ナシキシシャ<br>11-0067<br>城県稲敷市10番地1<br>17-777-7777<br>77-7777<br>て@ccc.jp                                                                                                    | 空中省略~                                                                                                    |
|                                                                                                    | <ul> <li>物品役務</li> <li>営業所受録 希望する</li> <li>営業所の情報</li> <li>営業所の情報</li> <li>営業所力ナ イ</li> <li>郵使番号 300</li> <li>所在地 薬</li> <li>電話番号 777</li> <li>FAX番号 777</li> <li>メールアドレス cc</li> </ul> 宛名入力へ戻る 内容を修正した                                                                                                    | かっかいでは、     ないでは、     ないでは、      ないでは、     ないでは、     ないでは、     ないでは、     ないでは、     ないでは、     ないでは、     ないでは、     ないでは、     ないでは、     ないでは、     ないでは、     ないでは、     ないでは、     ないでは、     ないでは、     ないでは、     ないでは、     ないでは、     ないでは、     ないでは、     ないでは、     ないでは、     ないでは、      ないでは、      ないでは、      ない | 空中省略~       二     二       二     二 <t< td=""></t<> |

※業種・経営状況入力に移った時点で宛名の入力内容が一時保存されます。

5. 新規登録(業種・経営状況) 新規登録処理[業種・経営状況]について説明します。

| システム 新規                                             | 申請(物品入力)画面                     |                           |                   |            |
|-----------------------------------------------------|--------------------------------|---------------------------|-------------------|------------|
| and a second gay dree                               |                                |                           |                   | */>        |
| i i i i i i i i i i i i i i i i i i i               |                                |                           |                   | 確認画面へい     |
|                                                     |                                |                           |                   |            |
| 物品役務 美裡人刀                                           |                                | <u> 菜種一覧</u> を            | クリックすると、別ウィント     |            |
| 希望業種を選択してくだる                                        | きい。                            | ワビ耒種一覧                    | 夏か衣示されより。         | 業種一覧       |
| :50件まで登録できます。<br>(下の場合、備考欄に <mark>全角</mark> 2       | 200字以内で簡潔に入力し                  | てください(名称等)。               |                   | *業種の一覧について |
| )「その他」の業種を選択し<br>)登録希望業種に関して、 #                     | った場合、その具体的内容。<br>#足が必要な場合(取扱メー | カーや許可番号等)                 |                   | ることができます。  |
| 大分類                                                 | 業種                             |                           | 備老                |            |
| allai · 販売                                          | 【C1101】一般印刷                    | ~                         |                   |            |
| 物品買受け 🗸 🗸                                           | 【C3101】紙類                      | ~                         | N                 |            |
|                                                     | 【C4101】総合物品リース                 | <u> </u>                  |                   |            |
| 戦浩・販売                                               |                                | <u> </u>                  |                   |            |
| 物品買受け                                               |                                | ~                         |                   |            |
| 俊瘸提供<br>❤                                           |                                | 当用に沿っ                     |                   | てださい       |
| ~                                                   |                                | 武明につう                     | て、柵足争項を八方して       | . \/_CV '0 |
| *                                                   |                                | <u> </u>                  |                   |            |
| *                                                   | P                              |                           |                   |            |
| ~                                                   |                                |                           |                   |            |
| ~                                                   |                                | <u> </u>                  |                   |            |
| ~                                                   | ]                              | ~                         |                   |            |
| *                                                   |                                | <u> </u>                  |                   |            |
| •                                                   |                                |                           |                   |            |
| 経営状況入力                                              |                                |                           |                   | •••        |
|                                                     |                                | (                         |                   |            |
| 古つ波上の                                               |                                |                           | _                 |            |
| 自己資本額                                               |                                | 100 千円                    | ※登記事項証明書のとおりに入力して | ください。      |
| 自己資本額<br>資本金                                        |                                | 10人                       |                   |            |
| 自己資本額<br>資本金<br>従業員数 (申請日時点)                        | 事務職                            |                           |                   |            |
| 自己資本額<br>資本金<br>従業員数 (申請日時点)                        | 事務職<br>技術職                     | <br>10人                   |                   |            |
| 自己資本額<br>資本金<br>従業員数 (申請日時点)                        | 事務職<br>技術職<br>その他              |                           |                   |            |
| 自己資本額<br>資本金<br>従業員数 (申請日時点)<br>消費税免税業者であるか         | 事務職<br>技術職<br>その他              | <br><br><br><br><br>      |                   |            |
| 自己資本類<br>資本金<br>従業員数 (申請日時点)<br>消費税免税業者であるか<br>営業年数 | 事務職<br>技術職<br>その他              | <br>0人<br>人<br><br><br>   | _                 |            |
| 自己資本類<br>資本金<br>従業員数 (申請日時点)<br>消費税免税業者であるか<br>営業年数 | 事務職<br>技術職<br>その他              | 10人<br>0人<br>0人<br><br>0年 |                   |            |
| 自己資本類<br>資本金<br>従業員数 (申請日時点)<br>消費税免税業者であるか<br>営業年数 | 事務職<br>技術職<br>その他              | 10人<br>0人<br>0人<br>       |                   | 確認画面へ ≫    |

5-2.業種・経営状況の入力内容確認

| 登録システム                                                                                                    | ▶新規申請(業種                                                   | ·経営状況入力)内容                                           | 確認画面                                |          |
|----------------------------------------------------------------------------------------------------|------------------------------------------------------------|------------------------------------------------------|-------------------------------------|----------|
|                                                                                                    |                                                            |                                                      |                                     | H)X=1-   |
| 、力内容を確認し<br>、力内容に誤りが<br>【 <b>連絡先入力へ】</b>                                                                                                    | 、 【 <b>連絡先入力へ】</b> ボ<br>ある場合は【 <b>業種・経</b><br>  ボタンをクリックする | タンをクリックしてくださ<br><b>営状況入力へ戻る</b> 】ボタン<br>と、経営状況入力内容が一 | い。<br>ンをクリックして修正してください。<br>時保存されます。 |          |
| <li></li> <li></li> | 状況入力へ戻る                                                    |                                                      |                                     | 連絡先入力へ ※ |
| 経営状況                                                                                                    |                                                            |                                                      |                                     | •••      |
| 自己資本額                                                                                                    | 100千円                                                      |                                                      | 消費税免税業者であるか                         | 課税       |
| 資本金                                                                                                    | 100千円                                                      |                                                      | 営業年数                                | 10年      |
| 従業員数                                                                                                    | 事務職                                                        | 10人                                                  |                                     |          |
|                                                                                                    | 技術職                                                        | 10人                                                  |                                     |          |
|                                                                                                    | ての地                                                        | 0.                                                   |                                     |          |
| 物品役務                                                                                                    | 業種                                                         |                                                      |                                     | •••      |
|                                                                                                    | 希望業種                                                       |                                                      | 備考                                  |          |
| 【C1101】-<br>【C3101】#                                                                                                    | -般印刷<br>氏類                                                 |                                                      |                                     |          |
| 【C4101】 維                                                                                                    | 診合物品リース                                                    |                                                      |                                     |          |
| 《 業種・経営                                                                                                    | 就況入力へ戻る                                                    |                                                      |                                     | 連絡先入力へ » |
|                                                                                                    |                                                            |                                                      |                                     |          |
|                                                                                                    |                                                            | ~ / <b>1</b>                                         | 表示されている内容                           |          |
| 入力内容を                                                                                                    | を修正したい場                                                    | 音は、                                                  | A WOULD AND A                       |          |

※連絡先入力に移った時点で業種・経営状況の入力内容が一時保存されます。

#### 新規登録(連絡先)

新規登録処理〔連絡先〕について説明します。

#### 6-1. 連絡先の入力 申請に関する問合せ先を入力します。 業業登録システム ▶新規申請(連絡先入力)画面 \*\*\*\* 《 業種・経営状況入力確認画面に戻る 確認画面へ» 連絡先入力 ... 申請に関する問い合わせ先を入力してください。行政書士に委任している場合は、担当者所属欄に行政書士と記載してください。 担当者所属 南北支社 第三営業部 担当者氏名 鈴木 太郎 連絡先 555 - 555 - 5555 《 業種・経営状況入力確認画面に戻る 確認画面へ 入力が完了したら「確認画面へ ≫」を クリックします。 6-2. 連絡先の入力内容確認 連絡先の入力内容が表示されます。 ▶新規申請(連絡先確認)内容確認画面 家園登録システム \*/> 入力内容を確認し、【本登録へ】ボタンをクリックしてください。 入力内容に誤りがある場合は【連絡先入力へ戻る】ボタンをクリックして修正してください。 【本登録へ】ボタンをクリックすると、連絡先入力内容が一時保存されます。 « 連絡先入力へ戻る 本登録へ » 連絡先 ... 担当者所属 南北支社 第三営業部 担当者氏名 鈴木 太郎 連絡先 555-555-5555 備去 « 連絡先入力へ戻る 本登録へ » 7 表示されている内容を確認し、入力内容に 入力内容を修正したい場合は、 問題がなければ 「≪ 連絡先入力へ戻る」をクリックすると入 「本登録へ ≫」をクリックしてください。 力画面へ戻ることができます。

※申請結果画面に移った時点で連絡先の入力内容が一時保存されます。

7. 申請内容の確認・訂正 申請内容の確認・訂正について説明します。

| 7— | 1. | 入力内 | ]容の確 | 認・訂す | Eについて |
|----|----|-----|------|------|-------|
|    |    |     |      |      |       |

| 入力内容の                                                                           | の確認をします。入力内容に誤                                | りがある場合は訂正します。                        |
|---------------------------------------------------------------------------------|-----------------------------------------------|--------------------------------------|
| 「 <mark>印刷</mark> 」<br>本登録前                                                     | ドタンを押すと一般競争(指名競争<br>前に入力内容を確認してください。          | 争)参加資格申請書が表示されますので、                  |
| ※名登録システム<br>*5 yester furthelisty street                                        | ▶新規申請 申請結果画面                                  |                                      |
|                                                                                 |                                               | M7X1-                                |
| 新規申請                                                                            | 申請結果                                          | •••                                  |
| 商号                                                                              | (株)東西建設                                       |                                      |
| 申請受付日時                                                                          |                                               |                                      |
| 申請区分                                                                            | 新規申請                                          |                                      |
| 一番宜進行状況 一番日進行状況                                                                 |                                               | 」。本豆球で行うこ中に区信されます) ※本豆球後に訂正は行えばてばります |
| 全内容の確認・                                                                         | <b>修正</b> 宛名の申請内容の確認・修正 業種・経営状                | 況の申請内容の確認・修正<br>連絡先の申請内容の確認・修正       |
| ※申 <b>請</b> 内容を修]                                                               | Eしたい場合は、各項目のリンクに入っていただき、                      | ページ右上・右下の修正ボタンより修正可能です。              |
|                                                                                 | 24                                            | <u>σ</u> ε                           |
| 一般競争(打                                                                          | □2<br>治名競争)参加資格申請書(物品・役務等)                    |                                      |
| ※本登録後はデ・                                                                        | ータの修正は行えなくなりますので、十分に確認して                      | <ださい。                                |
| 入力内容に<br>調査の<br>同時の<br>して<br>して<br>して<br>して<br>して<br>して<br>して<br>して<br>して<br>して | いたすいにないまた。<br>したりがある場合は、「全内容の確<br>したりますので、訂正し |                                      |
|                                                                                 |                                               |                                      |

一部の内容を訂正する場合は、「〇〇の確認・修正」ボタンを 押して各確認画面→入力画面に渡って訂正してください。

**8**. 本登録

| 8-1. 本登録について                                                                                                    |  |
|----------------------------------------------------------------------------------------------------|--|
| 申請内容を確認したら、下段の「本登録」を押してください。<br>※本登録後はデータの訂正が行えませんので、十分に確認した上で本登録してください。                                                   |  |
| 全内容の確認・修正 宛名の申請内容の確認・修正 業種・経営状況の申請内容の確認・修正 連絡先の申請内容の確認・修正                                                                  |  |
| ※申請內容を修正したい場合は、各項目のリンクに入っていただき、<br>誓約事項にチェックを入れてから、本登録してくださ<br>書。 い。                                                       |  |
| <ul> <li>一般競争(指名競争)参加資格申請書(物品・役務等)</li> <li>20 刷</li> <li>21 刷</li> <li>22 ※本登録後はデータの修正は行えなくなりますので、十分に確認してください。</li> </ul> |  |
| ✓ この申請の内容については、事実と相違ないことを誓約します。                                                                                            |  |
| 本登録                                                                                                    |  |
|                                                                                                    |  |

※定められた申請受付期間外に本登録を押した場合、以下のメッセージが表示されます。 受付期間内に本登録してください。

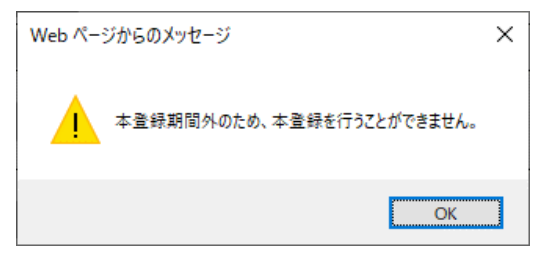

「本登録」を押しても申請は完了していません。 申請書を印刷し、必要書類とともに受付期間内に下記提出先まで提出していただく必要があ ります。

#### 提出先

〒300-0595 茨城県稲敷市犬塚1570番地1 稲敷市役所 総務部 財政課 契約検査担当

| 「一般競争(指名競争)参加<br>てください。 | 加資格申請書」を印刷      | 削し、提出書類と合わせて受付期間内に提出 | 1L [ |
|-------------------------|-----------------|----------------------|------|
| 一般競爭(指名競争)参加資格申請書       | 書類名<br>(物品・役務等) | <u>숨</u>             | RJ   |

※提出書類により申請内容を確認しますので、書類が提出されない場合は 審査が行えません。必ず受付期間内に提出してください。

#### 9. 審査及び審査結果

審査及び審査結果について説明します。

#### 9-1. 審査について

## 申請内容及び提出書類を元に、稲敷市にて審査を行います。

 審査進行状況は新規登録申請結果画面

 新規申請申請結果画面

 新規申請申請結果

 新規申請申請結果

 新規申請申請結果

 新規申請申請

 『「(\*)東西建設

 『「(\*)東西建設

 『「(\*)東西建設

 『「(\*)東西建設

 『「(\*)東西建設

 『「「(\*)東西建設

 『「「(\*)東西建設

 『「「(\*)東西建設

 『「「(\*)東西建設

 『「「(\*)東西建設

 『「「(\*)東西建設

 『「「(\*)東西建設

 『「「(\*)東西建設

 『「「(\*)東西建設

 『「「「(\*)東西建設

 『「「「(\*)東西建設

 『「「「(\*)東西建設

 『「「(\*)東西建設

 『「「(\*)東西建設

 『「「(\*)東西建設

 『「「(\*)東西建設

 『「(\*)東西建設

 『「「(\*)」

 『「(\*)」

 『「(\*)」

 『「(\*)」

 『「(\*)」

 『「(\*)」

 『

 <t

.....

審査進行状況に表示される状態は以下のとおりです。

| 審査進行状況 | 状態                                               |
|--------|--------------------------------------------------|
| 受付待    | 本登録が完了しており、市による受付処理待ちの状態です。                      |
| 審査済    | 審査が完了した状態です。<br>入札参加資格を満たしており、入札参加有資格者名簿に登載されます。 |
| 一時保存   | 本登録が完了していない状態です。                                 |

## <u>10. その他</u>

|                                                                                                    | ×                                                                                                    |                                                               |                                                               |                                                   |                            | 05**77                     |
|----------------------------------------------------------------------------------------------------|----------------------------------------------------------------------------------------------------|---------------------------------------------------------------|---------------------------------------------------------------|---------------------------------------------------|----------------------------|----------------------------|
|                                                                                                    |                                                                                                    | <b>0</b>                                                      |                                                               |                                                   |                            |                            |
| 新規由請 令和7-8                                                                                                    | 8 年度入札参加資格審査はごま                                                                                                    | Menu Lis<br>らから申請します(新                                        | ま<br>観でIDを取得した方)                                              |                                                   |                            |                            |
|                                                                                                    | ま山空を攻滅すきます                                                                                                    |                                                               |                                                               | -                                                 |                            |                            |
|                                                                                                    | hly母で確認 CG な A                                                                                                    | "                                                             |                                                               |                                                   |                            |                            |
| 時 申請日 申請                                                                                                    |                                                                                                    | F                                                             | 請内容                                                           |                                                   | 申請状況                       | 詳細                         |
| 1 2025年5月9日 新規                                                                                                    | 化甲酮 物品权務                                                                                                    | - F                                                           |                                                               |                                                   |                            | ▶ 註欄                       |
| 細」をクリックしま                                                                                                    | す。                                                                                                    |                                                               | 16490                                                         |                                                   |                            |                            |
| 細」をクリックしま<br>##>ステム                                                                                                    | す。                                                                                                    |                                                               | 10090                                                         |                                                   |                            | X1)X-1-                    |
| 細」をクリックしま<br>■ ● 新規申<br>新規申請 申請結果                                                                                                    | 時、申請結果画面                                                                                                    |                                                               | .1649.                                                        | _                                                 |                            | ¥{)⊁1-                     |
| 細」をクリックしま<br>■>ス224<br>新規申請 申請結果<br>商号 (株) 東西                                                                                                    | 時、申請結果画面                                                                                                    |                                                               | 1 L A Y 0                                                     |                                                   |                            | ¥0x=1-                     |
| 細」をクリックしま 新規申請 新規申請 前規申請 申請受付日時 申請交分 新規申請                                                                                                    | す。                                                                                                    |                                                               | -1υσ 9 ο                                                      |                                                   |                            | ж0ж1-                      |
| <ul> <li>細」をクリックしま</li> <li>新規申請</li> <li>新規申請</li> <li>市請結果</li> <li>商号</li> <li>(株)東西</li> <li>申請区分</li> <li>新規申請</li> <li>申請区分</li> <li>新規申請</li> <li>審査進行状況</li> </ul>                                                                                                    | <ul> <li>す。</li> <li>申請結果画面</li> <li>5.2     <li>5.2     <li>(一時保存では市に送信さ     <li>(一時保存では市に送信さ</li> </li></li></li></ul> | れていません。本登録                                                    | そ行うと市に送信され                                                    | ます) ※本登録                                          | 後に訂正は行えなくな                 | メイフドニ-<br>・・・<br>ります       |
| 細」をクリックしま 新規申請 新規申請 前規申請 申請空付日時 申請空分 新規申請 者合進行状況、一時保存 空付番号 金内盗の確認・低田、満名の()                                                                                                    | ます。                                                                                                    | れていません。本登録<br>業通・経営状況の申請                                      | :100 9 。<br>を行うと市に送信され<br>物容の確認・修正                            | ます) ※本登録                                          | 後に訂正は行えなくな<br>の確認・修正       | メロメニ-<br>・・・<br>ります        |
| <ul> <li>細」をクリックしま</li> <li>新規申請</li> <li>新規申請</li> <li>申請会付日時</li> <li>申請交付日時</li> <li>申請交分</li> <li>新規申請</li> <li>審査進行状況</li> <li>一時保存</li> <li>受付番号</li> <li>全内容の確認・修正</li> <li>売4000</li> <li>売4000</li> <li>売400</li> </ul>                                                                                    | ます。<br>事請 申請結果画面<br>「<br>「<br>」<br>「<br>」<br>」<br>「<br>」<br>」<br>」<br>」<br>」<br>」<br>」<br>」<br>」<br>」<br>」<br>」<br>」     | <b>れていません。本翌</b> 銅<br>業種・経営状況の申請<br>こいただき、ページ右。               | <ul> <li>キャンション・ション・ション・ション・ション・ション・ション・ション・ション・ション</li></ul> | <b>ます) ※本登録</b><br><u>車絡先の申請内容</u><br>こり修正可能です。   | <br>後に訂正は行えなくな<br>D確認・修正   | <u>メロメント</u>               |
| 細」をクリックしま<br>新規申請 申請結果<br>新規申請 申請結果<br>申請受付日時<br>申請区分 新規申請<br>審査進行状況 一時保存<br>受付番号<br>全内容の確認・修正 混名の1<br>※申請内容を修正したい場合(                                                                                                    | ます。 ま は、各項目のリンクに入って                                                                                                    | れていません。本登録<br>業種・経営状況の申請<br>こいただき、ページ右_<br>書類名                | を行うと市に送信され<br><u>物容の確認・修正</u><br>こ・右下の修正ボタンよ                  | <b>ます) ※本登録</b><br><u>単絡先の申請内容</u> な<br>50修正可能です。 | 後に訂正は行えなくな<br>2)確認・修正      | x0x=1-                     |
| 田」をクリックしま     新規申     新規申請     申請会     (株)東西     申請受付日時     申請受分     新規申     南弓     (株)東西     申請交分     新規申     南子     (株)東西     申請交分     新規申     南子     (株)東西     中請交分     新規申     新規申     市     市     武会の     武会の     武会の     武会の     武会の     武会の     武会の     武会の     武会の     武会の     武会の     武会の     二級競争(指名競争)参加 |                                                                                                    | れていません。本登録<br>業種・経営状況の申請<br>こいただき、ページ石」<br>書類名                | <ul> <li>キャンション・ション・ション・ション・ション・ション・ション・ション・ション・ション</li></ul> | <b>ます) ※本登録</b><br>車絡先の申請内容の<br>こり修正可能です。         | 後に訂正は行えなくな<br>の確認・修正       | <u>メウメニー</u><br>・・・<br>ります |
| 細」をクリックしま 新規申請 新規申請 新規申請 前規申請 申請空分 「株)東酒 申請空分 新規申請 審査進行状況 一時保存 空付番号 全内留の確認・修正 売名気の「花名気争」参加 ※本数録後はデークの修正はお                                                                                                    |                                                                                                    | れていません。本登録<br>業種・経営状況の申請<br>こいただき、ページ石。<br>書類名<br>分に確認してください。 | を行うと市に送信され<br><u>特容の確認・修正</u><br>-・右下の修正ボタン。                  | <b>ます) ※本登録</b><br><u>単絡先の申請内容</u><br>こり修正可能です。   | 後に訂正は行えなくな<br>2)確認・修正<br>① | <u>X()に」</u><br>・・・<br>ります |

- 14 -